## ELE Portal Manual

FOR GENERAL STUDENTS

### How to access ELE Portal?

1. Direct Access: <a href="mailto:apps.ucsiuniversity.edu.my/ecas">apps.ucsiuniversity.edu.my/ecas</a>

2. Go to <u>www.ucsiuniversity.edu.my</u>

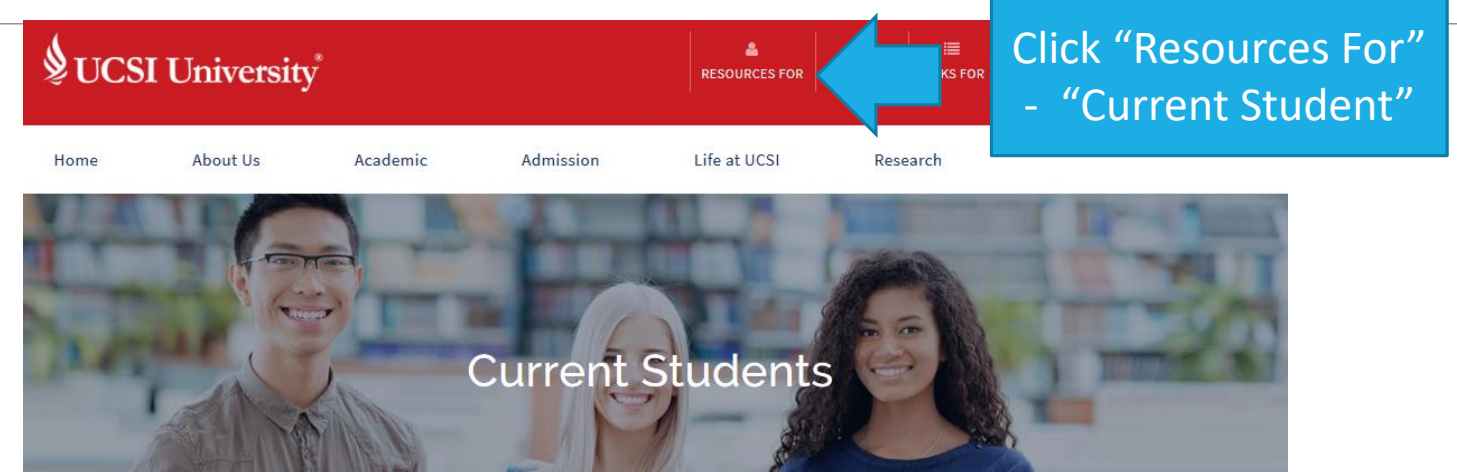

#### Current students

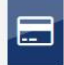

#### ePayment (View / Pay Bills Online)

This secure online payment system allow you to view and pay your course fees from your home, or anywhere around the world using your credit card or via MEPS FPX as long as you are holding a savings or current account with certain approved Malaysian bank.

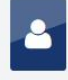

#### Student/Guardian

IIS (Integrated Information System) is a web-based portal allowing Student access to internal systems and workflows.

### Click "ELE Portal"

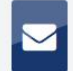

#### UCSI University Student Email System

Connect to your email from anywhere in the world with the UCSI University Student Email System powered by Google.

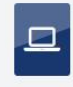

#### ELE Portal

The ELE Portal is a web based portal allowing students to access their extracurricular activities and reports.

## Login

### UCSI University

 Portal Access

 Use your IIS Login and Password to access this portal. Username is your Student / Staff No.

 User Name

 Password

 Login
 Forgot

 Login
 Forgot

 Login with current IIS ID (student ID) and password

**ELE PORTAL** 

### Homepage view

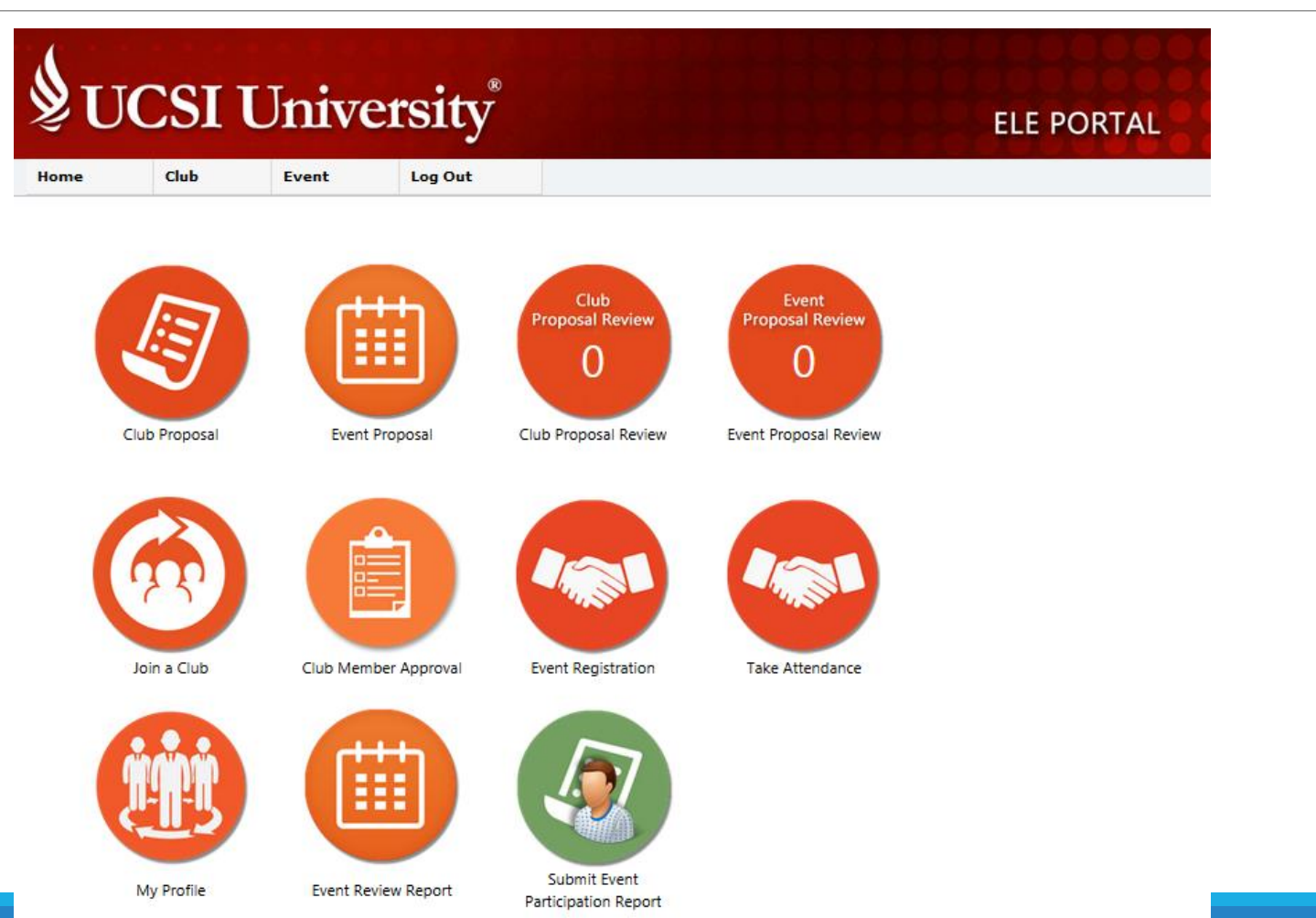

### Functions List

### 1. Club Proposal

For student to submit new club formation proposal

### 2. Event Proposal

For student that is already in an student organisation to submit a proposal to organise an event under the student organisation

3. Club Proposal Review

For Student Organisation's President usage only

4. Event Proposal Review

For Student Organisation's President usage only

### Functions List – cont'

5. Join a club

For student to join student organisation

6. Club member approval

For Student Organisation's President usage only

7. Event Registration

For event committee usage only

8. Take Attendance

For event committee usage only

### Functions List – cont'

9. My Profile

For student to check their personal particular, keep track of the point accumulation status, and their ELE subject status

10. Event Review Report

For event committee usage only

11. Submit Event Participation Report

For student to submit their event participation report after attending the event

# To join a student organisation

ELE PORTAL MANUAL FOR GENERAL STUDENT

## To join a club/society/association

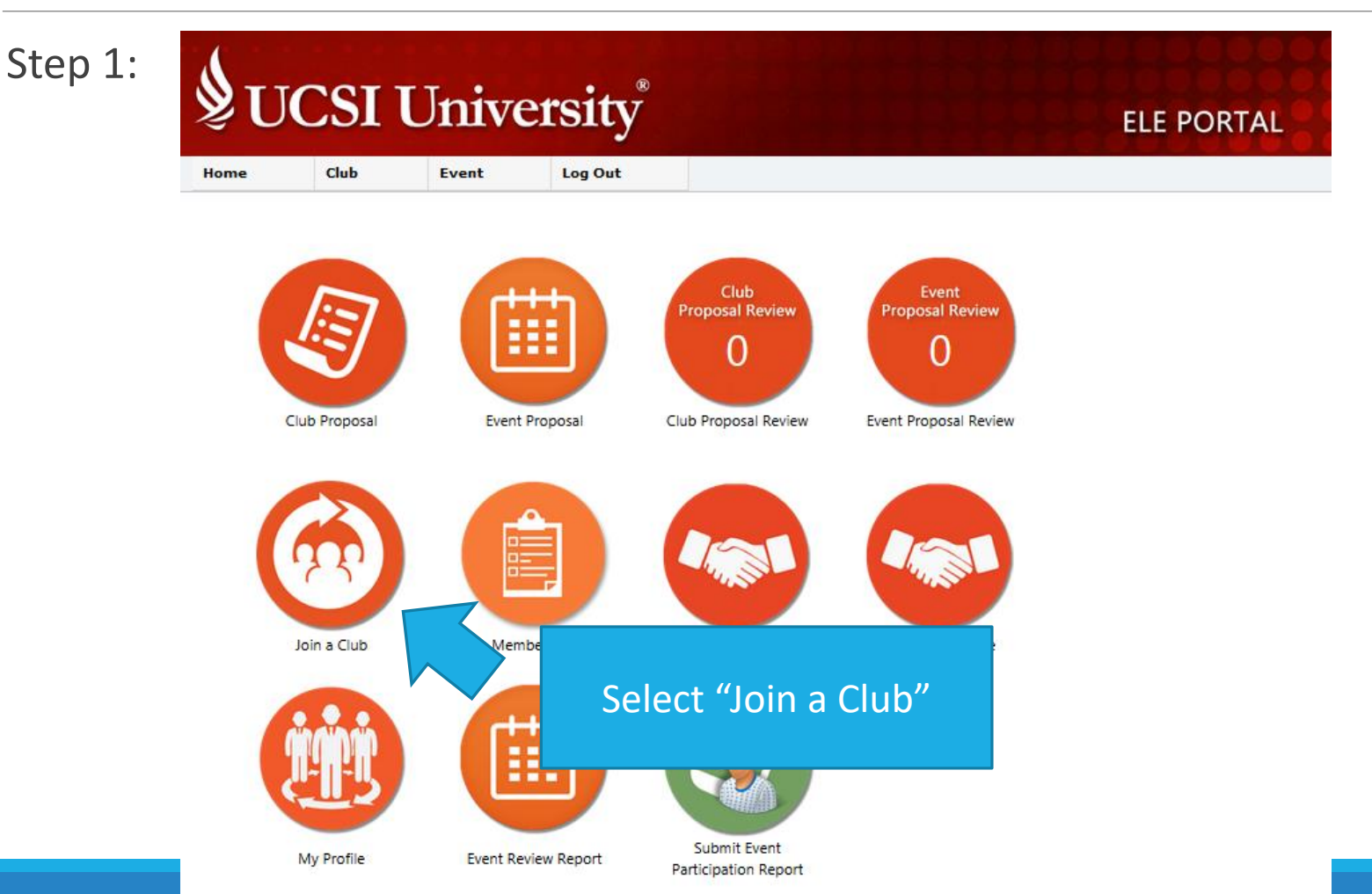

## To join a club/society/association

|                                                       | ent Log Out                                     |                                       |                                  |
|-------------------------------------------------------|-------------------------------------------------|---------------------------------------|----------------------------------|
| Name<br>gram                                          | of Science (Hone) Actuarial Scienc              |                                       |                                  |
| Club Listing                                          | Club Type :                                     | All                                   | v                                |
| Accounting & Finance<br>Student Association (AFSA)    | Actuarial Science Student<br>Association (ASSA) | Adventure Club                        | Identify the club you would like |
| Aspiring Future. Soaring Aces.                        | Club<br>Logo Here<br>150 x 150 pixels           | Club<br>Logo Here<br>150 x 150 pixels | Club Info                        |
| WON NIOU                                              | JOIN NOW                                        | WON NIOL                              | WON NIOL                         |
| Architecture & Interior<br>Students Association (AIS) | As Salam Society                                | Badminton Club                        | Bahraini Students<br>Association |
| Club<br>Logo Here                                     | Club<br>Logo Here                               | Club<br>Logo Here                     | Club<br>Logo Here                |

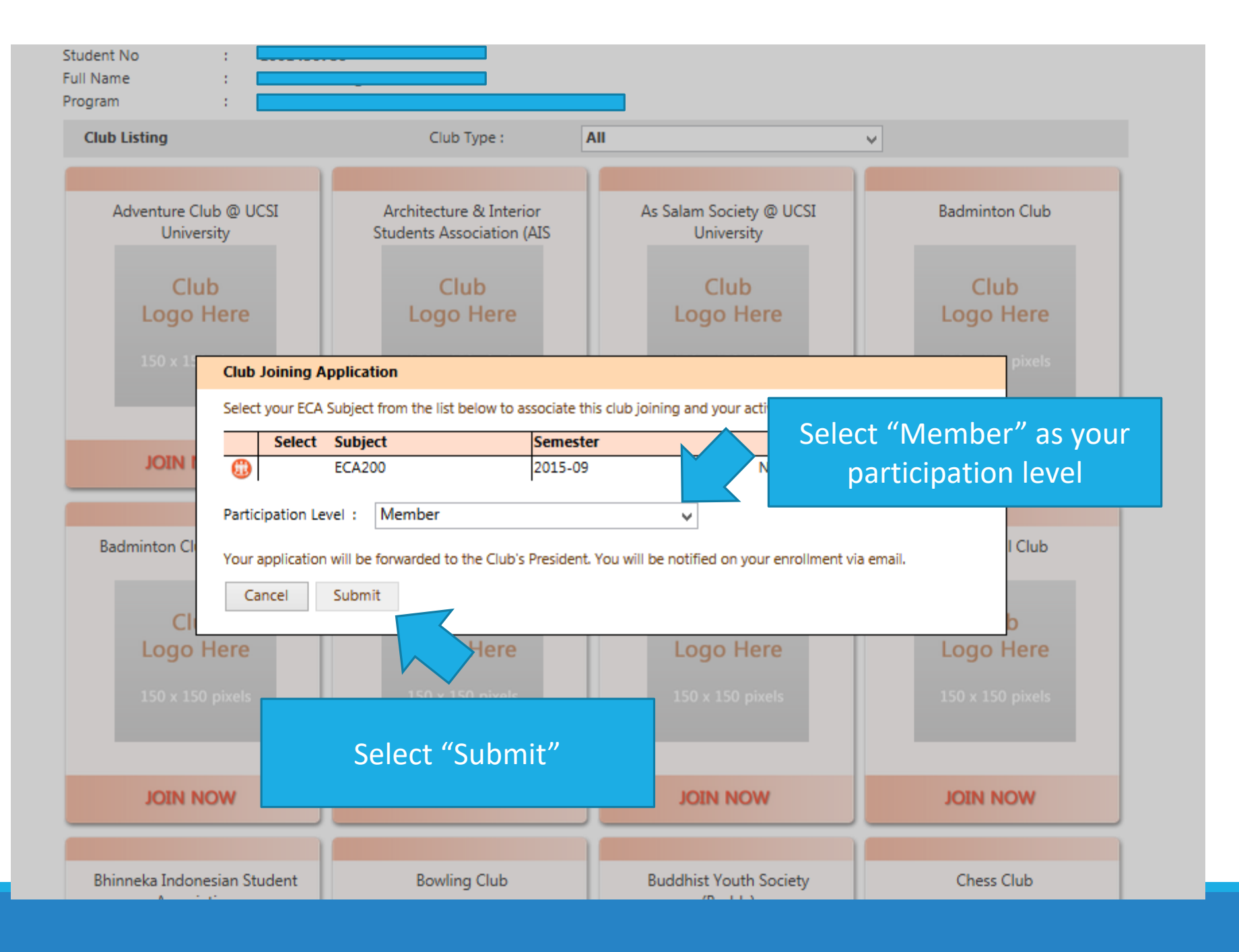

ELE PORTAL MANUAL FOR GENERAL STUDENT

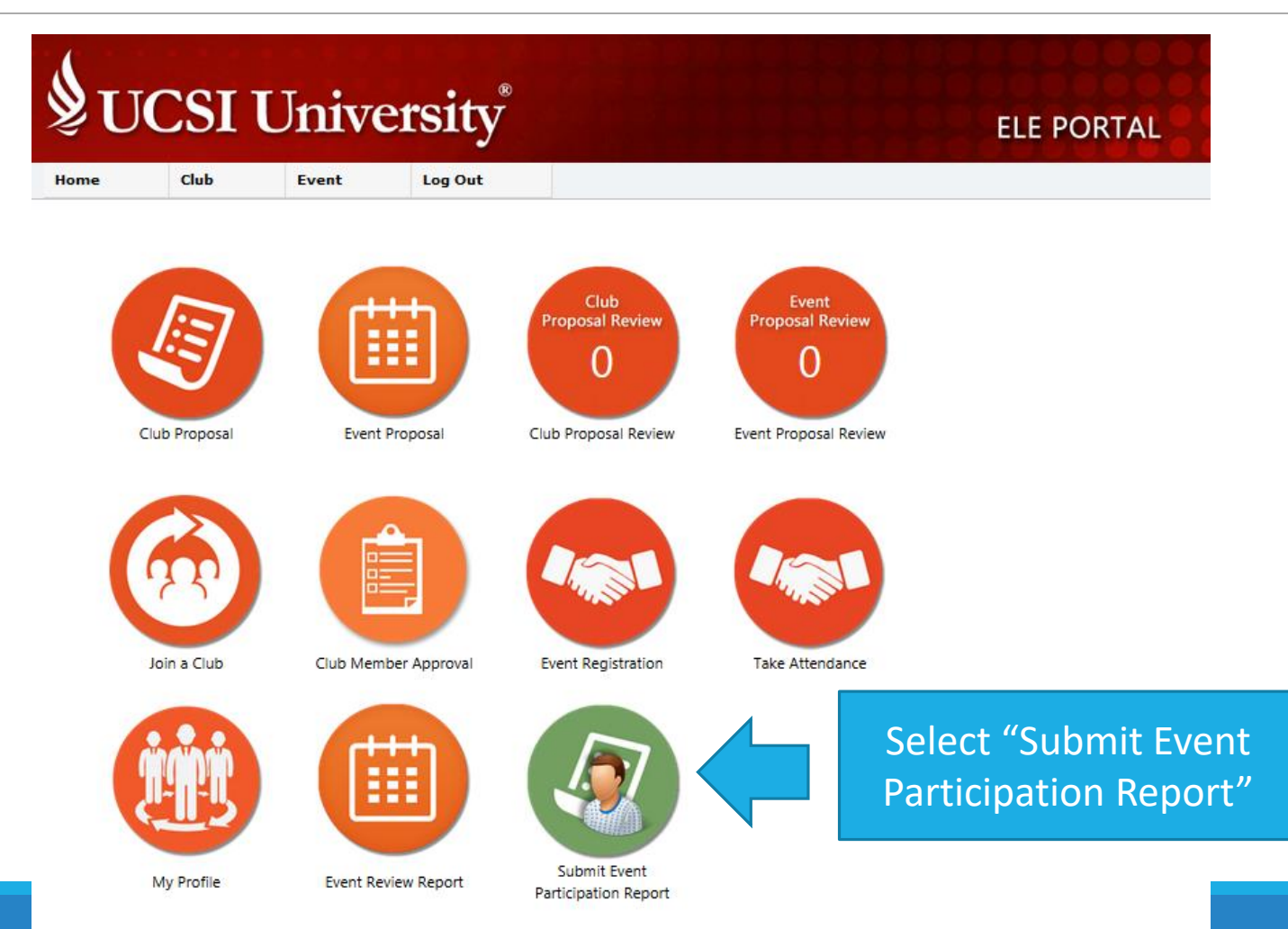

| STUDENT PROFILE                                             |                                        |
|-------------------------------------------------------------|----------------------------------------|
| MY PROFILE                                                  |                                        |
| FullName :                                                  |                                        |
| Your ECA Registration                                       | Events which you have attended will be |
| Code Semester Programme                                     | listed here automatically. Click this  |
| ECA200 2015-05 Bachelor of Arts (Hons) Accounting & Finance |                                        |
| Club Membership                                             | button to start doing your report.     |
| List of Club Membership                                     | Report must be submitted within 7 days |
| G Event Participation                                       | after the events end                   |
| List of Event Participation                                 |                                        |

25 Mar 2016

25 Mar 2016

Ausscar Tradez - Module 2

0

0.0

 $\bigcirc$ 

| UCSI                                | Universit                                                                         | v                                                                                                    | ELE PORTAL                      |                            |
|-------------------------------------|-----------------------------------------------------------------------------------|----------------------------------------------------------------------------------------------------|---------------------------------|----------------------------|
| Back                                |                                                                                   |                                                                                                    |                                 |                            |
|                                     |                                                                                   |                                                                                                    | Save 📋 Submit 🥑                 |                            |
| Club<br>Logo Here                   | Student No<br>Full Name<br>Event                                                  | :<br>: Ausscar Tradez - Module 1<br>: UCCL University Accounting & Eingards Student Accounting (AECA) | All details a<br>will be        | bout the even<br>show here |
| 150 x 150 pixels                    | Event Date<br>Event / Activity Level<br>Participation Level<br>Subject Enrollment | : From 11 Mar 2016 To 11 Mar 2016<br>: University Level<br>: Committee<br>: ECA200                    |                                 |                            |
|                                     | Submission Deadline<br>Submit Date<br>Points (Verified)                           | : 18 Mar 2016<br>:<br>: 0.0                                                                           |                                 |                            |
| Fill-in your Self Reflection be     | low. Use the '+' button to add                                                    | a new line below it or press 'X' to delete the respective line.                                       |                                 |                            |
| No Self Reflection                  | Cation Skills                                                                     | escription                                                                                            | 00                              |                            |
| PHOTO(S)                            | <u> </u>                                                                          |                                                                                                    |                                 |                            |
| Upload the picture here Description |                                                                                   | Category                                                                                              | Upload 23<br>View Del<br>View 🛞 |                            |
| REMARK(S)                           |                                                                                   |                                                                                                    |                                 |                            |
| Fill-in your Remark below. U        | se the '+' button to add a new                                                    | line below it or press 'X' to delete the respective line.                                             |                                 |                            |
| No Remark(s)                        |                                                                                   |                                                                                                    | 80                              |                            |

| EVENT DETAILS                                  |                                                                                                    | Save 📋 Submit 🤝                                                                                    |
|------------------------------------------------|----------------------------------------------------------------------------------------------------|----------------------------------------------------------------------------------------------------|
| Club<br>Logo Here                              | Student No :<br>Full Name :<br>Event : Ausscar Tradez - Module 1<br>Organizer : UCSI University Accounting & Finance Stud<br>Event Date : From 11 Mar 2016 To 11 Mar | ent Association (AFSA)<br>ar 2016                                                                  |
| SELF REFLECTION                                | Event / Activity Level: University LevelParticipation Level: CommitteeSubject Enrollment: ECA200Submission Deadline: 18 Mar 2016Submit Date:Points (Verified): 0.0   | Add relevant self-reflect<br>and describe how you le<br>it during the event in the<br>description. |
| Fill-in your Self Reflection b                 | elow. Use the '+' button to add a new line below it or press 'X' to delete the res                                                                                   | pective line,                                                                                      |
| 01 Effective Commun                            | nication Skills                                                                                                    |                                                                                                    |
|                                                |                                                                                                    | Upload 👩                                                                                           |
| C PHOTO(S) Upload the picture here             |                                                                                                    | View Del                                                                                           |
| PHOTO(S)  Upload the picture here  Description | Category                                                                                                    | View                                                                                               |

| Back                                                        |                                                                                                    | Save 🕋 Submit 📀                                                    |
|-------------------------------------------------------------|----------------------------------------------------------------------------------------------------|--------------------------------------------------------------------|
| EVENT DETAILS                                               |                                                                                                    |                                                                    |
| Club<br>Logo Here<br>150 x 150 pixels                       | Student No       :         Full Name       :         Event       : Ausscar Tradez - Module 1         Organizer       : UCSI University Accounting & Finance         Event Date       : From 11 Mar 2016       To 1         Event / Activity Level       : University Level         Participation Level       : Committee         Committee       : FC1200 | Student Association (AFSA)<br>1 Mar 2016                           |
| SELF REFLECTION                                             | Subject Enrolment : ECA200<br>Submission Deadline : 18 Mar 2016<br>Submit Date :<br>Points (Verified) : 0.0<br>bw. Use the '+' button to add a new line below it or press 'X' to delete th                                                                                                    | Upload a photo of the e<br>photo size is limited to a<br>and below |
| No Self Reflection                                          | Description                                                                                                    |                                                                    |
| PHOTO(S)      Upload the picture here.      Description     | Category                                                                                                    | Upload S<br>View Del                                               |
| REMARK(S)<br>Fill-in your Remark below. Use<br>No Remark(s) | e the '+' button to add a new line below it or press 'X' to delete the resp                                                                                                    | View 🐼                                                             |

| <b>UCSI</b>                                  | Universi                                                                                                    | <sup>®</sup>                                                                                                    |                                      | ELE   | PORTAL   |             |         |
|----------------------------------------------|----------------------------------------------------------------------------------------------------|----------------------------------------------------------------------------------------------------|--------------------------------------|-------|----------|-------------|---------|
| Back                                         |                                                                                                    |                                                                                                    |                                      |       |          |             |         |
| EVENT DETAILS                                |                                                                                                    |                                                                                                    | Save                                 | • 🖨   | Submit 🥑 |             |         |
| Club<br>Logo Here<br>150 x 150 pixels        | Student No<br>Full Name<br>Event<br>Organizer<br>Event Date<br>Event / Activity Level<br>Participation Level<br>Subject Enrollment<br>Submission Deadline<br>Submit Date<br>Points (Verified) | :<br>Ausscar Tradez - Module 1<br>: UCSI University Accounting & Finance Stu<br>: From 11 Mar 2016 To 11 M<br>: University Level<br>: Committee<br>: ECA200<br>: 18 Mar 2016<br>:<br>: 0.0 | ident Association (AFSA)<br>Mar 2016 |       |          |             |         |
| Fill-in your Self Reflection be              | elow. Use the '+' button to add                                                                                                    | a new line below it or press 'X' to delete the re<br>escription                                                                                                    | espective line.                      | ll in | remar    | ks if there | is any  |
| 01 Effective Commun                          | nication Skills 🗸 🗸                                                                                                    |                                                                                                    |                                      |       | reman    |             | ·       |
|                                              |                                                                                                    |                                                                                                    |                                      | IŤ    | your re  | eport is be | ing     |
| Upload the picture here                      |                                                                                                    |                                                                                                    | re                                   | eied  | cted. th | e reason v  | vill be |
| Description                                  |                                                                                                    | Category                                                                                                    |                                      | -)    | stated   | here too    |         |
| Fill-in your Remark below. U No Remark(s) 01 | Jse the '+' button to add a new                                                                                                    | ine below it or press 'X' to delete the respecti                                                                                                    | ve line.                             |       | ○ ♀      |             |         |
|                                              |                                                                                                    |                                                                                                    |                                      |       |          |             |         |

|                                  |                                   |                                         | Save 📋 Submit 💙                                     |
|----------------------------------|-----------------------------------|-----------------------------------------|-----------------------------------------------------|
| EVENT DETAILS                    |                                   |                                         |                                                     |
|                                  | Student No                        | :                                       | l i i i i i i i i i i i i i i i i i i i             |
|                                  | Full Name                         | : Chan lea Wei                          |                                                     |
| MECA                             | Event                             | : Ausscar Tradez - Module 2             |                                                     |
| ソンドント                            | Organizer                         | : UCSI University Accounting & Fina     | nce Student Association (AFSA)                      |
| Aspiring Future. Soaring Aces.   | Event Date                        | : From 25 Mar 2016 To                   | 25 Mar 2016                                         |
|                                  | Event / Activity Level            | : University Level                      |                                                     |
|                                  | Participation Level               | : Participant                           |                                                     |
|                                  | Subject Enrollment                | : ECA200                                |                                                     |
|                                  | Submission Deadline               | : 01 Apr 2016                           |                                                     |
|                                  | Submit Date                       | :                                       |                                                     |
|                                  | Points (Verified)                 | : 0.0                                   |                                                     |
| SELF REFLECTION                  |                                   |                                         | If the superturn tate to a                          |
|                                  |                                   |                                         | If the event you join is a                          |
|                                  |                                   |                                         | competition, please select the                      |
|                                  |                                   |                                         | nosition you won in this field                      |
|                                  |                                   |                                         | position you won in this field                      |
| If this is a competition, please | e fill in your position(s) below. | Use the '+' button to add a new line be | elow it or press 'X' to delete the respective line. |
| No Competition Descri            | iption                            |                                         | Position                                            |
| 1                                |                                   |                                         | 1st Place                                           |
| <u> </u>                         |                                   |                                         |                                                     |

# To check status of your ELE subject

ELE PORTAL MANUAL FOR GENERAL STUDENT

## To check status of your ELE subject

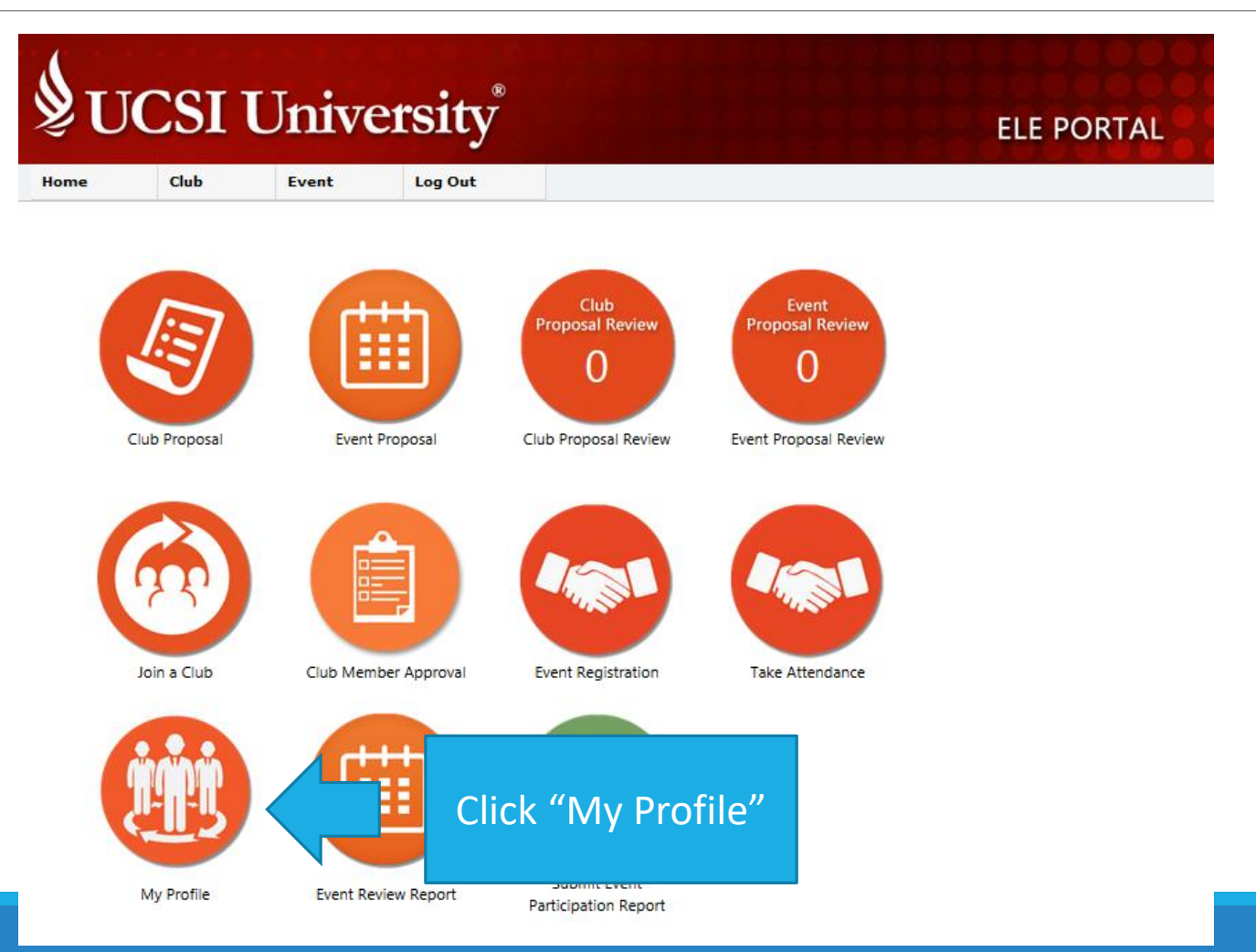

## To check status of your ele subject

| Home                                     | Club                                                                                                    | ,                                                      | Event                                                             | Log Out                                         |                            |                                                |                                     |                                                  |                              |                 |                |                    |
|------------------------------------------|----------------------------------------------------------------------------------------------------|--------------------------------------------------------|-------------------------------------------------------------------|-------------------------------------------------|----------------------------|------------------------------------------------|-------------------------------------|--------------------------------------------------|------------------------------|-----------------|----------------|--------------------|
| STUDEN                                   | NT PROFILE                                                                                                    |                                                        |                                                                   |                                                 |                            |                                                |                                     |                                                  |                              |                 |                |                    |
| Э м                                      | Y PROFILE                                                                                                    |                                                        |                                                                   |                                                 |                            |                                                |                                     |                                                  |                              |                 |                |                    |
|                                          |                                                                                                    |                                                        | FullNa<br>Studer<br>Email                                         | nme<br>nt No<br>Address                         | :                          |                                                | h                                   | The rec<br>nave ac                               | ord o<br>cum                 | of the<br>ulate | e poi<br>d, yc | nts you<br>ou need |
| C EC                                     | CA Enrollment(<br>CA Registration                                                                                                    | s)<br>n<br>Semester                                    | Programme                                                         |                                                 |                            | Club Points, Fu                                | rent Point                          | 100 p                                            | point                        | s hei           | re to          | pass               |
| C EC<br>Your EC                          | CA Enrollment()<br>CA Registration<br>Code<br>ECA100                                                                                        | s)<br>n<br><u>Semester</u><br>2016-01                  | Programme<br>Bachelor of (                                        | computer Scien                                  | ce (Hons) Mobile Computing | Club Points Ev           & 10.0                | vent Point<br>0.0                   | 100 p                                            | ooint                        | s hei           | re to          | pass               |
| C EC<br>Your EC                          | CA Enrollment(<br>CA Registration<br>Code<br>ECA100                                                                                         | s)<br>n<br><u>Semester</u><br>2016-01                  | Programme<br>Bachelor of (<br>Networking                          | :<br>Computer Scien                             | ce (Hons) Mobile Computing | Club Points Ev           & 10.0                | vent Point<br>0.0                   | 100 p                                            | srade                        | s hei           | re to          | pass<br>in reco    |
| C EC<br>Your EC                          | CA Enrollment(<br>CA Registration<br>Code<br>ECA100<br>ub Membershi                                                                         | s)<br>n<br><u>Semester</u><br>2016-01<br>P             | Programme<br>Bachelor of (<br>Networking                          | S<br>Computer Scien                             | ce (Hons) Mobile Computing | Club Points Ev           & 10.0                | rent Point<br>0.0                   | 100 p                                            | srade<br>-<br>lub n          | s hei<br>nemt   | re to<br>bersh | pass<br>ip reco    |
| C EC<br>Your EC<br>S<br>Clu<br>List of C | CA Enrollment(<br>CA Registration<br>Code<br>ECA100<br>ub Membershi<br>Club Members                                                         | s)<br>n<br>Semester<br>2016-01<br>p<br>hip             | Programme<br>Bachelor of (<br>Networking                          | Computer Scien                                  | ce (Hons) Mobile Computing | Club Points Ev           & 10.0                | vent Point 0.0                      | 100 p                                            | srade<br>-<br>lub n          | s hei<br>nemt   | re to<br>Dersh | pass<br>ip reco    |
| C EC<br>Your EC<br>C C IL<br>List of C   | CA Enrollment(<br>CA Registration<br>Code<br>ECA100<br>ub Membershi<br>Club Membershi<br>Club Members<br>Apply DT                           | s)<br>Semester<br>2016-01<br>p<br>hip                  | Programme<br>Bachelor of (<br>Networking                          | computer Scien                                  | ce (Hons) Mobile Computing | Club Points Ev<br>& 10.0                       | vent Point<br>0.0<br>Points         | Level G<br>1<br>Cl<br>Approved DT                | Srade<br>-<br>lub n<br>Renew | s hei<br>nemt   | re to<br>bersh | pass<br>ip reco    |
| C EC<br>Your EC<br>C Clu<br>List of C    | CA Enrollment(<br>CA Registration<br>Code<br>ECA100<br>ub Membershi<br>Club Membershi<br>Club Members<br>Apply DT<br>21 Jan 2016            | s)<br>Semester<br>2016-01<br>p<br>hip<br>Su<br>EC      | Programme<br>Bachelor of (<br>Networking<br>bject Clu<br>A100 SAA | :<br>Computer Scien<br><b>b Name</b><br>A TEST3 | ce (Hons) Mobile Computing | Club Points Ev<br>& 10.0<br>Status<br>Approved | rent Point<br>0.0<br>Points<br>10.0 | Level G<br>1<br>Cl<br>Approved DT<br>21 Jan 2016 | srade<br>-<br>lub n          | nemt            | re to<br>bersh | pass<br>ip reco    |
| C EC<br>Your EC<br>C Clu<br>List of C    | CA Enrollment(<br>CA Registration<br>Code<br>ECA100<br>ub Membershi<br>Club Membershi<br>Club Membershi<br>21 Jan 2016<br>rent Participatio | s)<br>n<br>Semester<br>2016-01<br>p<br>hip<br>EC<br>on | Programme<br>Bachelor of (<br>Networking<br>bject Clu<br>A100 SAA | S<br>Computer Scien<br><b>b Name</b><br>A TEST3 | ce (Hons) Mobile Computing | Club Points Ev<br>& 10.0<br>Status<br>Approved | Points 10.0                         | Level G<br>1<br>Cl<br>Approved DT<br>21 Jan 2016 | srade<br>-<br>lub n          | nemt            | re to<br>bersh | pass<br>ip reco    |

## For more information, please contact

MR. ROY (GOHQR@UCSIUNIVERSITY.EDU.MY),

MR. HADI (<u>MOHDHADI@UCSIUNIVERSITY.EDU.MY</u>) OR

VISIT STUDENT AFFAIRS & ALUMNI, LEVEL 3, BLOCK A, KL CAMPUS (SOUTH WING)